## WebSphere MQ V Intro to SMF116 Lab

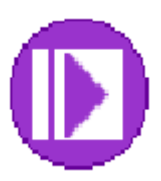

| Lab Objectives                                                 | . 3 |
|----------------------------------------------------------------|-----|
| General Lab Information and Guidelines                         | . 3 |
| SMF 116 – Class 3 Data – WMQ Accounting Data for a Transaction | . 5 |
| SMF 116 – Class 3 Data – WMQ Accounting Data for a channel     | 16  |

## Lab Objectives

This lab is to introduce the SMF116 Class 3 data produced by WebSphere MQ. The examples used are taken from real data, based on situations both Level 3 and ATS have seen.

## General Lab Information and Guidelines

- 1) If performing this lab as a paper exercise, outside the ATS environment, please:
  - a. Download and review SupportPac MP1B, which can be found at: <u>http://www-01.ibm.com/support/docview.wss?rs=171&uid=swg24005907&loc=en\_US&cs=utf-8&lang=en</u>
  - b. Allocation a library (PDS or sequential) for the sample SMF listing. It should be variable blocked with a record length of 133 and a blocksize of 6233.
  - c. Upload the text files TX\_SMF116\_LAB.txt and CHIN\_SMF116\_LAB.txt into the created file.
  - d. Edit the file o member, using normal ISPF editing.
  - e. Skip to step 8.
  - f. Otherwise, if in an ATS lib environment, use the following steps.
- 2) Any time the labels TEAM00 or TEAMXX are used, please replace the '00' or 'XX' with your team ID (TEAM01 TEAM20).
- 3) The data in use is not live, you will be looking at the output from the MP1B provided SMF print jobs. The libraries used are called:

TEAM01.SHARE.SMFTEXT TEAM02.SHARE.SMFTEXT TEAM03.SHARE.SMFTEXT TEAM04.SHARE.SMFTEXT TEAM05.SHARE.SMFTEXT TEAM06.SHARE.SMFTEXT TEAM07.SHARE.SMFTEXT TEAM08.SHARE.SMFTEXT TEAM09.SHARE.SMFTEXT TEAM10.SHARE.SMFTEXT TEAM11.SHARE.SMFTEXT TEAM12.SHARE.SMFTEXT TEAM13.SHARE.SMFTEXT TEAM14.SHARE.SMFTEXT **TEAM15.SHARE.SMFTEXT** TEAM16.SHARE.SMFTEXT TEAM17.SHARE.SMFTEXT TEAM18.SHARE.SMFTEXT TEAM19.SHARE.SMFTEXT

4) You will be signing on to MPX1 for this exercise.

### SHARE – Intro to SMF116 Lab

- 5) The IP address for MPX1 is 192.168.17.252
- 6) The IP address for MPX2 is 192.168.17.253
- 7) The TSO password for this lab is 'SHARE02' (S-H-A-R-E -zero 2).
- 8) Any difficulty with connectivity should be reported, but please remember that the connections may be slow.

# SMF 116 – Class 3 Data – WMQ Accounting Data for a Transaction

 WebSphere MQ (WMQ) produces extremely detailed accounting information about the MQ use by transactions and batch jobs, including the channel initiator. This data is prolific, but is very useful when looking for performance problems or when changing applications.

The records are produced for each transaction and at the SMF interval for long running tasks, including batch jobs and channels.

The WMQ SMF interval is set by the STATIME parameter. It can be set in the CSQSYSP macro, or by the SET SYSTEM STATIME command. The interval is in minutes and can be set to 0, meaning that the system SMF interval will be used; or any value up to 1440, which will only broadcast the data gathered once a day. Most production environments used 15 or 30 minute intervals. Lower intervals are sometimes set for problem determination.

- 2) The IP address for MPX1 is 192.168.17.252
- 3) On your desktop you should have PCOMM shortcuts to your TSO sessions. They are called MPX1\_Ext.ws and MPX2\_Ext.ws respectively.

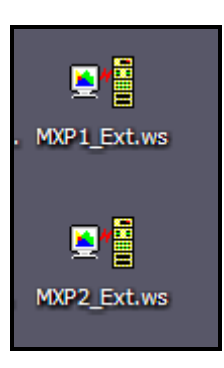

1) Double click on the PCOMM image for MPX1. If you do not rather quickly see the TSO panel, check that the IP address (in the lower left hand corner) is correct. If not, then if you do not know how to alter the link parameters please ask one of the lab assistants for help.

## SHARE -- Intro to SMF116 Lab

2) The TSO signon panel should be shown:

| Your IP:192.168.21 | 5.166                       | Terminal: MPX10033 |
|--------------------|-----------------------------|--------------------|
| 08/24/09           |                             | 13:30:12           |
| жжжж               | Washington Systems Center   | ***                |
|                    |                             |                    |
|                    |                             |                    |
| Enter TSO for MP   | X1 TS0 , or:                |                    |
|                    |                             |                    |
| USS xxx            | xxxxx to access known APPLI | D xxxxxxx          |
|                    |                             |                    |
|                    |                             |                    |
|                    |                             |                    |
|                    |                             |                    |
|                    |                             |                    |
|                    |                             |                    |
|                    |                             |                    |
|                    |                             |                    |
|                    |                             |                    |
| Enter Command ==>  |                             |                    |

### SHARE – Intro to SMF116 Lab

3) Enter 'tso teamxx' where the XX is your team ID. You should then see the TSO/E logon screen, where you will enter your password (usually SHARE02).

```
----- TSO/E LOGON ------
  Enter LOGON parameters below:
                                          RACF LOGON parameters:
  Userid ===> TEAMXX
  Password ===>
                                          New Password ===>
  Procedure ===> IKJACCMQ
                                          Group Ident ===>
  Acct Nmbr ===> SVS99
  Size ==> 150000
  Perform ===>
  Command ===> ispf
  Enter an 'S' before each option desired below:
                      -Nonotice S -Reconnect -OIDcard
         -Nomail
PF1/PF13 ==> Help PF3/PF15 ==> Logoff PA1 ==> Attention
                                                      PA2 ==> Reshow
You may request specific help information by entering a '?' in any entry field
```

### SHARE – Intro to SMF116 Lab

- 4) Once signed onto TSO and on the ISPF primary options plane, enter '3.4' on the command line and it the enter key.
- 5) On the 'Data Set List Utility' panel, enter TEAM\*.SHARE, in the 'Dsname Level' fields and hit the enter key.

```
Data Set List Utility
Option ===>
   blank Display data set list
                                            P Print data set list
      nk Display data set list P Print data set list
V Display VTOC information PV Print VTOC information
Enter one or both of the parameters below:
   Dsname Level . . . TEAM*.SHARE
   Volume serial . .
Data set list options
                             Enter "/" to select option
  Initial View
  2 1. Volume
2. Space
3. Attrib
                               / Confirm Data Set Delete
                              / Confirm Member Delete
                               / Include Additional Qualifiers
      4. Total
                               / Display Catalog Name
                                    Display Total Tracks
                                    Prefix Dsname Level
When the data set list is displayed, enter either:
  "/" on the data set list command field for the command prompt pop-up,
 an ISPF line command, the name of a TSO command, CLIST, or REXX exec, or
  "=" to execute the previous command.
```

6) From the 'DSLIST' panel, select the PDS for your TEAM ID for edit by entering an 'e' in the 'Command' field by the data set name and hit the enter key.

```
DSLIST - Data Sets Matching TEAM*.SHARE
Command ===>
Command - Enter "/" to select action
______
e_____TEAMXX.SHARE.SMFTEXT
______TEAM01.SHARE.SMFTEXT
```

7) Select the 'TX116' member from the list.

| EDIT    |         | TEAMXX. SHA | RE.SMFTEXT |            | Row 00001 c         | of 00003 |
|---------|---------|-------------|------------|------------|---------------------|----------|
| Command | ===>    |             |            |            | Scroll ==           | => CSR   |
|         | Name    | Prompt      | Size       | Created    | Changed             | ID       |
|         | CHIN116 |             | 156        | 2013/02/04 | 2013/02/04 14:27:39 | ELKINSC  |
|         | SMF115  |             | 125        | 2013/02/04 | 2013/02/04 14:26:54 | ELKINSC  |
| _s      | TX116   |             | 148        | 2013/02/04 | 2013/02/04 14:28:36 | ELKINSC  |
|         | **End** |             |            |            |                     |          |

8) The SMF 116 Class 3 data, as interpreted by the MP1B program MQ116S.

|    | iop of bata                                                               |
|----|---------------------------------------------------------------------------|
|    | ====> New task record found                                               |
| == | Thread type> CICS                                                         |
| == | Connection name> CICS1                                                    |
| == | Operator ID> MQUSER                                                       |
| == | User ID> MQUSER                                                           |
| == | Channel name>                                                             |
| == | Chl connection>                                                           |
| == | Correlator ID> fÌìQT10                                                    |
| == | Correlator ID(HEX)> 2B867858C4D7F6F40019100C                              |
| == | Context token>                                                            |
| == | Context token(HEX)> 000000000000000000000000000000000000                  |
| == | NID CICS1-"Öl &                                                           |
| == | NID(HEX)> D5C3C9C3E2D7D7C2CA7FEC9330175025                                |
| == | Accounting token>                                                         |
| == | Accounting token(HEX)> 000000000000000000000000000000000000               |
| == | UOW identifier> -"Öl                                                      |
| == | UOW identifier(HEX)> 404040404040404040404040404040404040CA7FEC93302F0001 |
| == | Task token : 18-01-2013 15:00:59.62, 2BF4CB20, 2BD2F3C0                   |
| == | Interval : START 18-01-2013 15:00:59.62                                   |
| == | Interval : END 18-01-2013 15:23:26.98                                     |
| == | Number of queue blocks for this task 6                                    |
| == | Other reqs : Count 149, Avg elapsed 847, Avg CPU 24                       |
|    |                                                                           |

- 9) Preliminary task information notes and questions:
  - a. What is the thread type? \_\_\_\_\_\_ This field tells the type of connection that is captured in this set of SMF records. .
  - b. The Correlator ID, not to be confused with a message correlation ID, provides the transaction ID for CICS and IMS tasks. In this case it is QT10. When looking for performance problems in a transaction or set of transactions, the SMF116 data can be sorted to eliminate all the other transactions.
  - c. The UOW identifier can be very helpful when trying to track a long running unit of work.
  - d. How long (in minutes) was the interval captured?\_\_\_
  - e. The count of the queues reported on for this transaction is the number of queue blocks. How many are there for this instance of QT10?

10) Page forward (F8 key)

|     | -           |               |                |       |             |         |       |          |           |          |
|-----|-------------|---------------|----------------|-------|-------------|---------|-------|----------|-----------|----------|
| ==  | Latch       | : Max number  | 10             | 6, M  | lax wait    | 19723   | mics  |          |           |          |
| >   | Latch 15,   | Total wait    | 264            | mics  | , Waits     | 7,      | Name  | CMXL1    | BMXL1     |          |
| >   | Latch 16,   | Total wait    | 19723          | mics  | , Waits     | 1813,   | Name  | BMXL2    | RMCRMST   | RLMARQC  |
| >   | Latch 19,   | Total wait    | 211            | mics  | , Waits     | 1,      | Name  | BMXL3    | CFXML2    | SRH1_L19 |
| >   | Latch 21,   | Total wait    | 4              | mics  | a, Waits    | 4,      | Name  | RLMLWRT  |           |          |
| >   | Latch 24,   | Total wait    | 229            | mics  | , Waits     | 19,     | Name  | LMXL1    |           |          |
| >   | Latch 30,   | Total wait    | 16             | mics  | , Waits     | З,      | Name  | ASMSAGT  | IFCTRACE  | DDFDTM   |
| >   | Latch 31,   | Total wait    | 511            | mics  | , Waits     | 59,     | Name  | DPSLTCH  |           |          |
| >   | Latch 32,   | Total wait    | 2              | mics  | , Waits     | 2,      | Name  | SMCPHB   |           |          |
| >   | Address of  | latch for lor | igest wai      | t: 00 | 00000007EC6 | 6A80    |       |          |           |          |
| ==  | Commit      | : Count       | 320, i         | Avg e | lapsed      | 517,    | Avg ( | CPU      | 25        |          |
| ==  | Log I/O     | : Count       | 699 <i>,</i> I | Avg e | lapsed      | 873,    | Bytes | 5 2292   | 852,      |          |
|     |             | Forces        | 699 <i>,</i> I | Avg e | lapsed      | 873     |       |          |           |          |
| ==  | Suspend     | : Count       | 321, 1         | Avg e | lapsed      | 490     |       |          |           |          |
| ==  | Pages       | : New         | 2368, 0        | Old   | 1487170     |         |       |          |           |          |
| WTA | SVER 5      |               |                |       |             |         |       |          |           |          |
| ==  | Task token  | : 18-01-2013  | 15:00:59       | .62,  | 2BF4CB20,   | 2BD2F3C | 0     |          |           |          |
|     |             |               |                |       |             |         |       |          |           |          |
| 0   | pen name AL | IAS.SEND.Q1   |                |       |             |         | Objed | t type:A | lias Queu | e        |
| В   | ase name BA | SE.SEND.Q1    |                |       |             |         | Base  | type :Q  | ueue      |          |
| Q   | ueue indexe | d by NONE     |                |       |             |         |       |          |           |          |
| F   | irst opened | 18-01-2013 15 | 5:09:13.6      | 8     |             |         |       |          |           |          |
|     | ast closed  | 18-01-2013 15 | 09:13.6        | - 8   |             |         |       |          |           |          |
|     |             | 10 01 2010 10 |                | -     |             |         |       |          |           |          |

- 11) This transaction showed a lot of latching activity. Latches are the way the queue manager serializes requests internally. They may indicate a performance problem, but are at times reported due to normal circumstances.
  - a. How many different latch types are reported for this transaction?
  - b. What was the longest wait time?
  - c. Which latch type was it for?
  - d. How many waits were there for this interval?
  - e. The total wait time divided by te number of waits, gives the average.
  - f. The name of the wait is 'BMXL2', which indicates a bufferpool wait. 'BM' is for the buffer manager component of the queue manager. To evaluate the waits, the SMF115 data for the same interval should be examined. It may indicate a bufferpool shortage. If this were a batch process, a bufferpool wait might not be critical, for an online transaction any wait can impact service level agreements.

Another area to investigate is whether all the queues being used are using the same resource pool. If there is a concentration, often a performance problem can be eliminated just by moving queues to a less used resource pool.

12) Bring the first queue block to the top of the panel. The queue block begins with 'Open name'

| Open name ALIAS.SEND.C | 1             |          |          | Object | type:Alias Qu | ueue             |
|------------------------|---------------|----------|----------|--------|---------------|------------------|
| Base name BASE.SEND.Q1 | L             |          |          | Base t | ype :Queue    |                  |
| Queue indexed by NONE  |               |          |          |        |               |                  |
| First opened 18-01-201 | 13 15:09:13.0 | 58       |          |        |               |                  |
| Last closed 18-01-201  | 13 15:09:13.0 | 58       |          |        |               |                  |
| Page set ID            | 4, Buffer     | r pool   | 3        |        |               |                  |
| Current opens          | 0, Total      | requests | 3        |        |               |                  |
| Generated messages :   | 1             |          |          |        |               |                  |
| Persistent messages: G | GETs          | 0, PUTs  | 1,       | PUT1s  | 0             |                  |
| Put to waiting getter: | PUT           | 0, PUT1  | Θ        |        |               |                  |
| PUTs: Valid 1,         | Max size      | 5233,    | Min size | 5233,  | Total bytes   | 5233             |
| -MQ call- N            | ET            | СТ       | Susp     | LOGW   | PSET Epa      | ages skip expire |
| 0pen : 1               | 19            | 19       | 0        |        |               |                  |
| Close : 1              | 8             | 8        | 0        |        |               |                  |
| Put: 1                 | 128           | 101      | 0        | 0      |               |                  |
| Maximum depth encounte | ered          | 1        |          |        |               |                  |

13) Queue block 1 questions and notes:

- a. What is the Open name of the queue?
- b. What is the base name?\_\_\_\_\_
- c. Why are they different?
- d. What buffer pool is used? \_\_\_\_\_
- e. What pageset? \_\_\_\_\_
- f. How many successful MQPUTs were issued?
- g. The 'N' column is the number of MQAPI requests, 'ET' is the average elapsed time for the MQ API call to complete, 'CT' is the average CPU time, and Susp is the number of times the requests were suspended.

\_\_\_\_\_

\_\_\_\_\_

\_\_\_\_\_

- h. How many MQPUTs were performed?
- i. What was the CPU time recorded?

14) Page forward to the second queue block.

| Open name ALIAS.REPLY.Q1                          | Object type:Alias Queue                 |
|---------------------------------------------------|-----------------------------------------|
| Base name BASE.REPLY.Q1                           | Base type :Queue                        |
| Queue indexed by NONE                             |                                         |
| First opened 18-01-2013 15:01:01.65               |                                         |
| Last closed 18-01-2013 15:22:56.76                |                                         |
| Page set ID 4, Buffer pool 3                      |                                         |
| Current opens 0, Total requests 138               | 0                                       |
| Generated messages : 0                            |                                         |
| Persistent messages: GETs 345, PUTs               | 0, PUT1s 0                              |
| Put to waiting getter: PUT 0, PUT1                | 0                                       |
| GETs: Valid 345, Max size 491704, Min size        | e 491704, Total bytes 161 MB            |
| GETs: Dest-S 690, Dest-G 0, Brow-S                | 0, Brow-G 0, Su cessful destructive 345 |
| Time on queue : Max 0.028560, Min 0.006872, A     | vg 0.008911                             |
| -MQ call- N ET CT Sus                             | p LOGW PSET Epages skip expire          |
| Open : 345 16 16                                  | 0                                       |
| Close : 345 6 6                                   | 0                                       |
| Get : 690 3488 2766 53                            | 8 498 0 3900 3854025 0                  |
| -Logging: Total-count Total-elapsed Force-count F | orce-elapsed                            |
| MQGET 346 0.343864 346                            | 0.343864                                |
| Maximum depth encountered 1845                    |                                         |
|                                                   |                                         |
| Open name QREMOTE.REQ.Q1                          | Object type:Alias Queue                 |
| Base name XMITQ1                                  | Base type :Queue                        |
|                                                   |                                         |

15) This queue is more interesting because there is a lot more activity.

- a. Is the queue indexed? \_\_\_\_\_
- b. How many valid gets were performed during this interval?
- c. Is the message length variable during this interval? \_\_\_\_\_\_ Hint – look at the Max and Min sizes.
- d. The Dest-S count gives the number of messages that are destructively retrieved using a specific matching field; typically the correlation ID or the message ID. The Dest-G count gives the number of messages that are retrieved as the next message on the queue.

Were the messages retrieved using a matching field?

If the answer is 'yes' and the queue is not indexed, setting the appropriate index value on the queue will improve performance and reduce CPU consumption.

e. What was the maximum queue depth? \_\_\_\_\_

16) Page forward to the QREMOTE.REQ.Q1 queue

| Open name QREMOTE.REG | ).Q1          |        |      |          | Object | type:Alias Queue   |             |
|-----------------------|---------------|--------|------|----------|--------|--------------------|-------------|
| Base name XMITQ1      |               |        |      |          | Base t | ype :Queue         |             |
| Queue indexed by NONE | E             |        |      |          |        |                    |             |
| First opened 18-01-20 | )13 15:01:01. | 65     |      |          |        |                    |             |
| Last closed 18-01-20  | 13 15:22:56.  | 76     |      |          |        |                    |             |
| Page set ID           | 2, Buffe      | r pool |      | 2        |        |                    |             |
| Current opens         | 0, Total      | reque  | sts  | 1035     |        |                    |             |
| Generated messages :  | 0             |        |      |          |        |                    |             |
| Persistent messages:  | GETs          | 0, I   | PUTs | Ο,       | PUT1s  | Ο                  |             |
| Put to waiting getter | ·: PUT        | 236,   | PUT1 | 0        |        |                    |             |
| PUTs: Valid 345       | ó, Max size   |        | 747, | Min size | 747,   | Total bytes 257715 |             |
| -MQ call- N           | ET            |        | СТ   | Susp     | LOGW   | PSET Epages        | skip expire |
| 0pen : 345            | 21            |        | 20   | 0        |        |                    |             |
| Close : 345           | 11            |        | 10   | 0        |        |                    |             |
| Put : 345             | 31            |        | 29   | 0        | 0      |                    |             |
| Maximum depth encount | tered         | 10     |      |          |        |                    |             |
|                       |               |        |      | <b>b</b> |        |                    |             |

- a. How many MQOPEN commands were issued in the SMF interval?
- b. How many MQCLOSE commands were issued?
- c. How many MQPUT commands were issued?\_\_\_\_\_
- d. What Bufferpool is used for the queue?\_\_\_\_\_
- e. What is the pageset?\_\_\_\_\_
- f. Were the puts done to a waiting getter? \_\_\_\_\_\_
   Putting to a waiting getting is a performance enhancement added to WMQ V6.
- g. In this case the application did an open and close for each put. Each Open uses an average of 20 CPU microseconds, each close uses an average of 10. If the application was restructured to only open and close this queue once, how much CPU would be saved?

- 17) Review the queue information for the remaining queues.

  - a. How many of the queues are using bufferpool 3? \_\_\_\_\_\_b. How many of the queues are using bufferpool 2? \_\_\_\_\_\_
  - c. How many of the queues are using pageset 4?\_\_\_\_\_
  - d. How many of the queues are using pageset 2?\_\_\_\_\_
  - e. If the majority of the active queues are using the same resource pool, and that pool is under stress; a rebalancing of queues in the available resources may help improve performance and reduce CPU consumption.

## SMF 116 – Class 3 Data – WMQ Accounting Data for a channel

| <u>M</u> enu | <u>F</u> unctions | <u>C</u> onfirm | <u>U</u> tilities | <u>H</u> elp |            |            |          |
|--------------|-------------------|-----------------|-------------------|--------------|------------|------------|----------|
| EDIT         |                   | TEAMXX.SH       | ARE.SMFTEXT       |              | R          | оw 00001 с | of 00003 |
| Command      | ===>              |                 |                   |              |            | Scroll ==  | => CSR   |
|              | Name              | Prompt          | Size              | Created      | Chang      | ged        | ID       |
| s            | CHIN116           |                 | 156               | 2013/02/04   | 2013/02/04 | 14:27:39   | ELKINSC  |
|              | SMF115            |                 | 125               | 2013/02/04   | 2013/02/04 | 14:26:54   | ELKINSC  |
|              | TX116             |                 | 148               | 2013/02/04   | 2013/02/04 | 14:28:36   | ELKINSC  |
|              | **End**           |                 |                   |              |            |            |          |

1. Return to the member list and select the CHIN116 member, as shown.

2. This SMF 116 class three accounting information is from the message channel agent handling the QSGM.OUT channel.

| z/OS:LPA1 MQ QMGR:QML4 Time: 2010363 14:29:23.80 Jobname:QML4CHIN Userid:MQUSER |
|---------------------------------------------------------------------------------|
| ====> New task record found <========                                           |
| == Thread type> MOVER                                                           |
| == Connection name> QML4CHIN                                                    |
| == Operator ID> MQUSER                                                          |
| == User ID MQUSER                                                               |
| == Channel name> QSGM.OUT                                                       |
| == Chl connection> 1.2.3.43                                                     |
| == Correlator ID> }                                                             |
| == Correlator ID(HEX)> 243DD000E7E75C5C243DD2C0                                 |
| == Context token>                                                               |
| == Context token(HEX)> 000000000000000000000000000000000000                     |
| == NID> QML4CHING ₩ ÈÆ                                                          |
| == NID(HEX)> D4D8D7C5C3C8C9D5C71A1DE63B749E08                                   |
| == Accounting token>                                                            |
| == Accounting token(HEX)> 000000000000000000000000000000000000                  |
| == UOW identifier> G W Ø                                                        |
| == UOW identifier(HEX)> 40404040404040404040404040404040404040                  |
| == Task token : 29-12-2010 19:29:14.38, 694F4950, 6A10B040                      |
| == Interval : START 29-12-2010 19:29:15.53                                      |
| == Interval : END 29-12-2010 19:29:23.80                                        |
| == Number of queue blocks for this task 5                                       |
|                                                                                 |

a. How many queues is this task using?

3. Page forward in the member.

| == | _<br>Other reqs : Count 116, Avg elapsed     | 229,     | Avg CPU 19                    |
|----|----------------------------------------------|----------|-------------------------------|
| == | DB2 activity : 3 requests                    |          |                               |
| >  | Total elapsed (thread) : 0.021460            |          |                               |
| >  | Total elapsed (SQL) : 0.021056               |          |                               |
| >  | Max elapsed (thread) : 0.010217              |          |                               |
| >  | Max elapsed (SQL) : 0.010152                 |          |                               |
| >  | MSG bytes put to DB2 : 0                     |          |                               |
| >  | MSG bytes got from DB2 : 0                   |          |                               |
| == | CF activity : Requests - Single 7,           | Multiple | 1                             |
| >  | Retries - Single 0,                          | Multiple | 0                             |
| >  | Average time per IXLLSTE requests : 144      | n: 7     |                               |
| >  | Average time per IXLLSTM requests : 38       | n: 1     |                               |
| == | Latch : Max number 30, Max wait              | 7940 m   | ics                           |
| >  | Latch 11, Total wait 933 mics, Waits         | 1,       | Name DMCSEGAL SSSCONN         |
| >  | Latch 21, Total wait 1 mics, Waits           | 1,       | Name RLMLWRT                  |
| >  | Latch 24, Total wait 98 mics, Waits          | 1,       | Name LMXL1                    |
| >  | Latch 30, Total wait 7940 mics, Waits        | 1,       | Name ASMSAGT  IFCTRACE DDFDTM |
| >  | Address of latch for longest wait: 000000001 | AB4E108  |                               |
| == | Commit : Count 35, Avg elapsed               | 6,       | Avg CPU 3                     |
| == | Backout : Count 35, Avg elapsed              | 323,     | Avg CPU 20                    |
| == | Log I/O : Count 9, Avg elapsed               | 11430,   | Bytes 41734,                  |
|    | Forces 9, Avg elapsed                        | 11430    |                               |
| == | Suspend : Count 36, Avg elapsed              | 297      |                               |

a. The DB2 activity is recorded because some of the queues used by this task are shared queues. How many messages have been put to DB2?

Messages are typically put to DB2 when they exceed the 63K limit. Note that currently the SMF print programs do not report any of the new SMDS data.

- b. How many requests were made to the CF?
- c. How many of those requests were multiple?\_\_\_\_\_
- d. What was the total wait time on Latch 30?
- e. What was the average wait time on Latch 30? \_\_\_\_\_\_ Note that latch 30 frequently indicates a wait for a response from a security request. This value is probably not a problem, especially when it only appears during the first information about this task.
- f. What is the average elapsed time for the Log I/O? \_\_\_\_\_ This elapsed time seems quite high, and may indicate contention for the log. If this rate continues, check with the administrators responsible for the I/O subsystem to see if there are known issues. Check to make sure that the MQ logs are striped across 4 volumes.

4. Bring the first queue block to the top of the screen, as shown.

```
Open name QR.RESPONSE.ONE
                                                       Object type:Local Queue
Base name QR.RESPONSE.ONE
                                                       Base type :Queue
Queue indexed by NONE
First opened 29-12-2010 19:29:17.89
Last closed 29-12-2010 19:29:17.96
CF structure name LARGMSGS
                                                З
Current opens
                   0, Total requests
Generated messages :
                          0
                              0, PUTs
Persistent messages: GETs
Persistent messages: GETs0, PUTsPut to waiting getter: PUT1, PUT1
                                                 0, PUT1s
                                                                   0
                                             0
PUTs: Valid 1, Max size
                                  485, Min size
                                                        485, Total bytes
                                                                            485
 Open et:
                 58 n
                          1
               51 n
       ct :
                            1
     nocf :
                            1
Close et :
                24 n
                            1
                24 n
       ct :
                            1
     nocf :
                             1
 Put
                272 n
       et :
                            1
       ct :
                252 n
                             1
```

- a. What CF structure is used for this queue?
- b. What MQ API calls were made?
- c. What was the message size?
- d. Were any messages put to a waiting getter?
- e. All the activity on the application queues were MQPUTs. What type of channel was this (sender, receiver)?

5. Bring the QR.REQUEST.ONE queue recod to the top of the screen as shown.

| Open name QR.REQUEST.ONEObject type:Local QueueBase name QR.REQUEST.ONEBase type :QueueQueue indexed by NONEBase type :QueueFirst opened 29-12-2010 19:29:15.84Last closed 29-12-2010 19:29:22.95CF structure name LARGMSGSCurrent opensCurrent opens0, Total requestsGenerated messages:0Persistent messages: GETs0, PUTsPut to waiting getter: PUT0, PUT100PUTs: Valid6, Max size0penet:111 n6nocf:5CFTotal:59READ:5 Fn-N1 S-E-N311 AS-E-N000                                                                                                    |
|----------------------------------------------------------------------------------------------------|
| Base name QR.REQUEST.ONEBase type : QueueQueue indexed by NONEFirst opened 29-12-2010 19:29:15.84Last closed 29-12-2010 19:29:22.95CF structure name LARGMSGSCurrent opens0, Total requestsGenerated messages:0Persistent messages: GETs0, PUTsPut to waiting getter: PUT0, PUT1OPUTs: Valid6, Max sizeOpenet :111 n6ct :61 nnocf :5CFTotal:59READ:5 Fn-N1 S-E-N311 AS-E-N0UEUT0UEUT000                                                                                                    |
| Queue indexed by NONE         First opened 29-12-2010 19:29:15.84         Last closed 29-12-2010 19:29:22.95         CF structure name LARGMSGS         Current opens       0, Total requests         Generated messages:       0         Persistent messages: GETs       0, PUTs         Put to waiting getter: PUT       0, PUT1         PUTs: Valid       6, Max size         Open       et:         111 n       6         ct:       61 n         nocf:       5         CFTotal:       59         READ:       5 Fn-N         1 S-E-N       31         1 AS-E-N       0                                                                                                    |
| First opened 29-12-2010 19:29:15.84         Last closed 29-12-2010 19:29:22.95         CF structure name LARGMSGS         Current opens       0, Total requests         Generated messages:       0         Persistent messages: GETs       0, PUTs         Put to waiting getter: PUT       0, PUT1         PUTs: Valid       6, Max size         Open       et:         111 n       6         nocf:       5         CFTotal:       59         READ:       5 Fn-N       1 S-E-N       31       1 AS-E-N       0                                                                                                    |
| Last closed 29-12-2010 19:29:22.95<br>CF structure name LARGMSGS<br>Current opens 0, Total requests 18<br>Generated messages: 0<br>Persistent messages: GETS 0, PUTS 0, PUT1s 0<br>Put to waiting getter: PUT 0, PUT1 0<br>PUTs: Valid 6, Max size 595, Min size 139, Total bytes 2460<br>Open et : 111 n 6<br>ct : 61 n 6<br>nocf : 5<br>CFTotal: 59<br>READ: 5 Fn-N 1 S-E-N 31 1 AS-E-N 0 0                                                                                                    |
| CF structure name LARGMSGS<br>Current opens 0, Total requests 18<br>Generated messages: 0<br>Persistent messages: GETS 0, PUTS 0, PUT1s 0<br>Put to waiting getter: PUT 0, PUT1 0<br>PUTs: Valid 6, Max size 595, Min size 139, Total bytes 2460<br>Open et : 111 n 6<br>ct : 61 n 6<br>nocf : 5<br>CFTotal: 59<br>READ: 5 Fn-N 1 S-E-N 31 1 AS-E-N 0 0                                                                                                    |
| Current opens0, Total requests18Generated messages:0Persistent messages:GETs0, PUTs0, PUT1sPut to waiting getter:PUT0, PUT10PUTs:Valid6, Max size595, Min size139, Total bytes2460Openet:111 n6ct:61 n6nocf:5CFTotal:59READ:5 Fn-N1 S-E-N311 AS-E-N0                                                                                                    |
| Generated messages:       0         Persistent messages:       GETs       0, PUTs       0, PUT1s       0         Put to waiting getter:       PUT       0, PUT1       0         PUTs:       Valid       6, Max size       595, Min size       139, Total bytes       2460         Open       et:       111 n       6       139, Total bytes       2460         Open       et:       111 n       6       139, Total bytes       2460         Open       et:       111 n       6       139, Total bytes       2460         Open       et:       111 n       6       139, Total bytes       2460         Open       et:       111 n       6       139, Total bytes       2460         Open       et:       111 n       6       139, Total bytes       2460         Open       et:       101 n       6       100, Total bytes       2460         CFTotal:       59       5       5       7       7       7         READ:       5       5       7       1       1       1       1       1         UPUT       5       5       7       7       1       1       1       1                                                                                                    |
| Persistent messages: GETs       0, PUTs       0, PUT1s       0         Put to waiting getter: PUT       0, PUT1       0         PUTs: Valid       6, Max size       595, Min size       139, Total bytes       2460         Open       et :       111 n       6       139, Total bytes       2460         Open       et :       61 n       6       139, Total bytes       2460         Open       et :       61 n       6       100, For the set of the set of |
| Put to waiting getter: PUT       0, PUT1       0         PUTs: Valid       6, Max size       595, Min size       139, Total bytes       2460         Open       et:       111 n       6       139, Total bytes       2460         Open       et:       61 n       6       139, Total bytes       2460         Open       et:       61 n       6       139, Total bytes       2460         Open       et:       61 n       6       139, Total bytes       2460         Open       et:       111 n       6       6       6       6         rocf:       5       5       5       6       6       6       6       6       6       6       6       6       6       6       6       6       6       6       6       6       6       6       6       6       6       6       6       6       6       6       6       6       6       6       6       6       6       6       6       6       6       6       6       6       6       6       6       6       6       6       6       6       6       6       6       6       6       6       6                                                                                                    |
| PUTs: Valid     6, Max size     595, Min size     139, Total bytes     2460       Open     et:     111 n     6       ct:     61 n     6       nocf:     5       CFTotal:     59       READ:     5 Fn-N     1 S-E-N     31     1 AS-E-N     0                                                                                                    |
| Open       et:       111 n       6         ct:       61 n       6         nocf:       5         CFTotal:       59         READ:       5 Fn-N       1 S-E-N       31       1 AS-E-N       0       0                                                                                                    |
| ct: 61 n 6<br>nocf: 5<br>CFTotal: 59<br>READ: 5 Fn-N 1 S-E-N 31 1 AS-E-N 0 0                                                                                                    |
| nocf: 5<br>CFTotal: 59<br>READ: 5 Fn-N 1 S-E-N 31 1 AS-E-N 0 0                                                                                                    |
| CFTotal: 59<br>READ: 5 Fn-N 1 S-E-N 31 1 AS-E-N 0 0                                                                                                    |
| READ: 5 Fn-N 1 S-E-N 31 1 AS-E-N 0 0                                                                                                    |
|                                                                                                    |
| WRITE: 54 Fn-N 2 S-E-N 204 I HS-E-N 123 I                                                                                                    |
| Close et : 24 n 6                                                                                                    |
| ct: 23 n 6                                                                                                    |
| nocf: 6                                                                                                    |
| Putet: 221 n 6                                                                                                    |
| ct: 104 n 6                                                                                                    |

a. The information about the interaction with the coupling facility is captured for these shared queue messages.

- b. S-E-N is the average elapsed time for the synchronous calls made.
- c. AS-E-N is the average elapsed time for the asynchronous calls made.
- d. The values reported here should be reviewed occasionally. The coupling facility activity report should be used in conjunction to determine if the calls to the structure are being converted from synchronous to asynchronous due to resource constraints, or if this expected behavior.